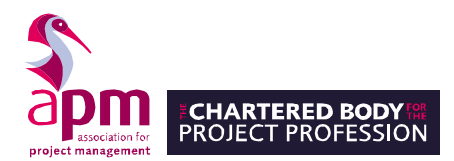

## How to enable pop-ups in Google Chrome

Ensure you are using the latest version of Google Chrome. You can find this information by navigating to About Google Chrome

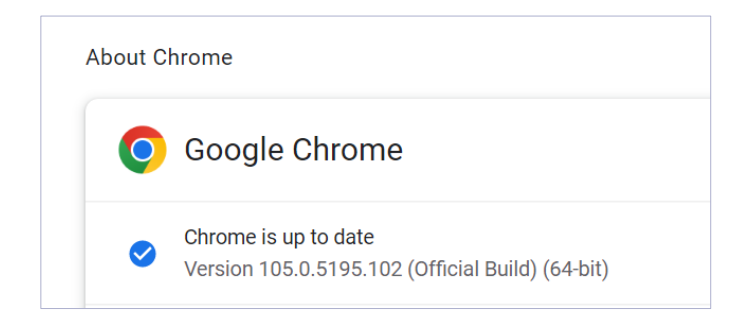

## Go to Site Settings > Privacy and security

| •                    | Privacy and security                                              |                                                     |   |  |  |
|----------------------|-------------------------------------------------------------------|-----------------------------------------------------|---|--|--|
| Privacy and security |                                                                   |                                                     |   |  |  |
| Î                    | Clear browsing data<br>Clear history, cookies, cache and n        | nore                                                | • |  |  |
| *                    | Privacy guide<br>Review key privacy and security co               | ntrols                                              | • |  |  |
| ٩                    | Cookies and other site data<br>Third-party cookies are blocked in | Incognito mode                                      | • |  |  |
| ۲                    | Security<br>Safe Browsing (protection from da                     | ngerous sites) and other security settings          | • |  |  |
|                      | Site settings<br>Controls what information sites ca               | n use and show (location, camera, pop-ups and more) | • |  |  |
| T                    | Privacy Sandbox<br>Trial features are on                          |                                                     |   |  |  |

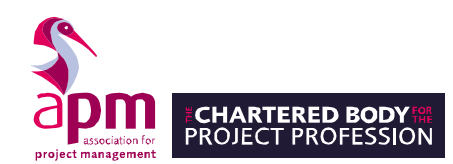

## Go to Pop-ups and redirects

| Content |                                                                             |   |  |  |
|---------|-----------------------------------------------------------------------------|---|--|--|
| ٠       | Cookies and site data<br>Third-party cookies are blocked in Incognito mode  | ۲ |  |  |
| <>      | JavaScript<br>Sites can use Javascript                                      | ۲ |  |  |
|         | Images<br>Sites can show images                                             | • |  |  |
| Z       | Pop-ups and redirects<br>Don't allow sites to send pop-ups or use redirects | • |  |  |

## Add https://surpass.proctorexam.com to your list of websites that allow pop-ups.

| Allowed to send pop-ups and use redirects |     | Add         |
|-------------------------------------------|-----|-------------|
| Nttps://surpass.proctorexam.co            | m ► | *<br>*<br>* |